# Servicios Relacionados con el Pago Telemático de Tasas

Manual de Uso

Versión: 1.3

23/05/2013

## **Control de cambios**

| Versión | Fecha      | Revisado | Resumen de los cambios producidos |
|---------|------------|----------|-----------------------------------|
| 1.0     | 25-06-2009 |          | Versión inicial                   |
| 1.2     | 15-09-2010 |          | Sede Electrónica                  |
|         |            |          |                                   |
|         |            |          |                                   |
|         |            |          |                                   |
|         |            |          |                                   |

## Índice

| 1. | Introducción1                                                             |
|----|---------------------------------------------------------------------------|
| 2. | Pago de Tasas1                                                            |
|    | 2.1.1. Descarga Impreso para el Pago 3                                    |
|    | 2.1.2. Pago Telemático                                                    |
| 3. | Consulta de Pagos en AEAT7                                                |
| 4. | Modelos y Formularios11                                                   |
| 5. | Consulta de Tasas14                                                       |
| 6. | Cláusula de información del tratamiento de datos de carácter personal 146 |

## Índice de Figuras

| Figura 1 –Identificación de liquidación (pago de tasas)      | 2 |
|--------------------------------------------------------------|---|
| Figura 2 - Detalle de liquidación (pago de tasas)            | 2 |
| Figura 3 – Solicitud de certificado                          | 3 |
| Figura 4 – Solicitud de clave privada                        | 3 |
| Figura 5 – Pago Telemático de liquidación                    | 4 |
| Figura 6 – Pantalla de pasarela de pagos de la AEAT          | 5 |
| Figura 7 – Firma de información de pago                      | 5 |
| Figura 8 – Pantalla de comprobante de pago de la AEAT        | 6 |
| Figura 9 – Acuse de recibo de pago telemático                | 6 |
| Figura 10 –Identificación de liquidación (Consulta de pagos) | 7 |
| Figura 11 – Solicitud de certificado                         | 7 |
| Figura 12 – Solicitud de clave privada                       | 8 |

| Figura 13 - Detalle de liquidación (consulta de pagos)             | 8  |
|--------------------------------------------------------------------|----|
| Figura 14 – Pantalla de pasarela de pagos de la AEAT               | 9  |
| Figura 15 – Firma de información de pago                           | 9  |
| Figura 16 – Pantalla de comprobante de pago de la AEAT             | 10 |
| Figura 17 – Acuse de recibo de pago telemático (consulta de pagos) | 10 |
| Figura 18 – Solicitud de certificado                               | 11 |
| Figura 19 – Solicitud de clave privada                             | 11 |
| Figura 20 – Pantalla de definición de la tasa                      | 12 |
| Figura 21 - Detalle de liquidación (Modelos y formularios)         | 14 |
| Figura 22 – Solicitud de certificado                               | 14 |
| Figura 23 – Solicitud de clave privada                             | 15 |
| Figura 24 – Pantalla de definición de la tasa                      | 15 |
| Figura 25 – Resumen de liquidaciones                               | 16 |

## 1. Introducción

El presente documento tiene como objeto describir las funcionalidades proporcionadas por los servicios relacionados con el Pago Telemático de Tasas proporcionados por el Consejo de Seguridad Nuclear (CSN en adelante) dentro del marco del conjunto de servicios proporcionados por dicho organismo desde su Oficina Virtual. Dichos servicios son los siguientes:

- o Pago de Tasas
- o Consulta de Tasas
- o Modelos y Formularios
- Consulta de pagos en AEAT

Seguidamente se describe el uso de cada uno de estos servicios

## 2. Pago de Tasas

Al seleccionar este servicio aparece en pantalla un formulario en el que debe cumplimentar la siguiente información:

- Referencia CSN: referencia dada por el CSN a la liquidación
- o NIF/NIE del titular de la liquidación
- o Importe de la liquidación

|                                                                        |                                                            | lunes. 05 de oct                                 | tubre |
|------------------------------------------------------------------------|------------------------------------------------------------|--------------------------------------------------|-------|
| ( <u>Oficina Virtua</u> )/ <u>Pago de tasas</u> /                      |                                                            |                                                  |       |
| igo de tasas                                                           |                                                            |                                                  |       |
| itroduzca referencia. NIF/NIE de                                       | el titular de la liquidación e importe total y pulse conti | nuar Los campos marcados con * son obligatorios. |       |
|                                                                        |                                                            |                                                  |       |
| ormulario de búsqueda de liq                                           | uidaciones                                                 |                                                  |       |
| ormulario de búsqueda de liq<br>Referencia CSN *                       | uidaciones                                                 |                                                  |       |
| ormulario de búsqueda de liq<br>Referencia CSN *<br>NIF *              |                                                            |                                                  |       |
| ormulario de búsqueda de liq<br>Referencia CSN *<br>NIF *<br>Importe * |                                                            |                                                  |       |

Figura 1 –Identificación de liquidación (pago de tasas)

Una vez cumplimentados los datos y pulsado el botón Continuar, el sistema mostrará en pantalla el detalle de la liquidación asociada si la tasa está pendiente de pago.

| ficina Vidual/Tasas/ Paon ( | e tasasi                    |                            |                                                  | jueves, 10 de diciemb |
|-----------------------------|-----------------------------|----------------------------|--------------------------------------------------|-----------------------|
| ICHA Virtuer Jacady 1940 of |                             |                            |                                                  |                       |
| o de tasas                  |                             |                            |                                                  |                       |
| os de la Liquidación        |                             |                            |                                                  |                       |
| Referencia CSN              |                             | Justificante Al            | EAT                                              |                       |
| Fecha devengo               | 31/12/2005                  | Instalación                |                                                  |                       |
| NIF                         |                             | Estado                     | CONCURSO ACREEDORES                              |                       |
|                             | INSPECCIÓN Y CONTROL DE FUN | ICIONAMIENTO DE LAS INSTAL | ACIONES RADIACTIVAS DE SEGUNDA CATEGORÍA ARTª 16 | .В)                   |
| Concepto                    |                             |                            |                                                  | 0                     |
| Hecho imponible             | INSP. Y CONTROL DE II.RR.   | - ARTº 16.B)               |                                                  |                       |
| Importe total (€)           | 1.951,67                    |                            |                                                  |                       |
| 1.1                         |                             |                            |                                                  |                       |

Figura 2 - Detalle de liquidación (pago de tasas)

Desde esta pantalla se podrá descargar el Impreso de pago ó realizar el pago telemático. A continuación se explica el funcionamiento de cada opción. Si se desea volver a la pantalla anterior pulsar el botón "Volver"

#### 2.1.1. Descarga Impreso para el Pago

Para obtener el impreso de pago de la liquidación, se debe pinchar sobre el texto "Descarga de impresos para el pago". Con esta acción se obtendrá un documento pdf con el impreso de liquidación debidamente relleno.

#### 2.1.2. Pago Telemático

NOTA: Para poder realizar el pago telemático de una liquidación es necesario estar en posesión de un certificado digital válido de clase 2CA.

Al pulsar el botón "Pagar" el sistema solicitará la identificación un certificado digital

| Elegir u  | i certificado di                            | gital                   |                 | ?          | X |
|-----------|---------------------------------------------|-------------------------|-----------------|------------|---|
| ⊂Identifi | ación                                       |                         |                 |            |   |
| 1         | El sitio web que de<br>Elija un certificado | esea ver solicita<br>). | a una identific | ación.     |   |
|           | Nombre                                      | Emiso                   | r               |            | 1 |
|           |                                             | FNMT                    | Clase 2 CA      |            |   |
|           |                                             | Más informació          | n <u>V</u> er o | ertificado | ) |
|           |                                             |                         | Aceptar         | Cancelar   |   |

Figura 3 – Solicitud de certificado

Seleccione el certificado y pulse Aceptar. Opcionalmente (en función de la configuración del mismo) solicitará la introducción de la clave privada

| nuo datos con su ciave privada de inter 🔼                          |
|--------------------------------------------------------------------|
| Una aplicación está solicitando acceso a un elemento<br>protegido. |
| Clave privada de CryptoA ••••••••                                  |
|                                                                    |

Figura 4 – Solicitud de clave privada

Si el certificado digital seleccionado es válido, presentará al usuario un formulario en el que deberá cumplimentar el número de cuenta corriente contra la que se abonará el importe pendiente de pago de la liquidación.

NOTA: El titular del certificado digital, debe ser titular de la cuenta corriente.

|                                                                                     |                                            |                                |                                   | jueves, 10 de diciembre |
|-------------------------------------------------------------------------------------|--------------------------------------------|--------------------------------|-----------------------------------|-------------------------|
| Oficina Virtual/ Tasas/ Pago (                                                      | je tasas/                                  |                                |                                   |                         |
| igo de tasas                                                                        |                                            |                                |                                   |                         |
| atos de la Liquidación                                                              |                                            |                                |                                   |                         |
| Referencia CSN                                                                      |                                            | Justificante AEAT              |                                   |                         |
| Fecha devengo                                                                       | 31/12/2005                                 | Instalación                    |                                   |                         |
| NIF                                                                                 |                                            | Estado                         | CONCURSO ACREEDORES               |                         |
| Concepto                                                                            | INSPECCIÓN Y CONTROL DE FUN                | CIONAMIENTO DE LAS INSTALACION | IES RADIACTIVAS DE SEGUNDA CATEGI | DRÍA ART# 16.B)         |
|                                                                                     |                                            |                                |                                   |                         |
| Hecho imponible                                                                     | INSP. Y CONTROL DE II.RR                   | AR1° 16.B)                     |                                   |                         |
| Hecho imponible<br>Importe total (€)<br>atos de la Cuenta de Paç                    | INSP. Y CONTROL DE II.RR<br>1.951,67       | AR1* 16.B)                     |                                   |                         |
| Hecho imponible<br>Importe total (€)<br>atos de la Cuenta de Paç<br>NIF/CIF titular | INSP. Y CONTROL DE ILRR-<br>1.951,67<br>jo | AKI* 16.B)                     |                                   |                         |

Figura 5 – Pago Telemático de liquidación

Una vez introducido el número de cuenta, si éste es válido, pulsar de nuevo en el botón "Pagar" y el sistema redirigirá al usuario a la pasarela de pago de la AEAT, en donde se procederá físicamente al pago del importe correspondiente. Si se desea volver a la pantalla con la opción de descarga de impresos para el pago pulsar el botón "Volver"

| Consulta de pago de tas                                    | as a través de la AEAT                                 |
|------------------------------------------------------------|--------------------------------------------------------|
| Solicitud de pago de tasas a tra                           | vés de la AEAT                                         |
| Con cargo en cuenta                                        |                                                        |
| Simulación por el organis                                  | smo gestor                                             |
| Ayuda                                                      |                                                        |
|                                                            | Por seguridad, las comunicaciones se realizan cifradas |
| Dato de la liquidación o autol<br>* Número de justificante | iquidación de tasa                                     |
| Datos identificativos del oblig<br>* <u>NIF / CIF</u>      | Apellido (comienzo)                                    |
| Datos económicos<br>* Importe del ingreso<br>1951,67 Euros |                                                        |
| Código cuenta cliente                                      |                                                        |
| Entidad Oficina D.C. Núme                                  | ro cuenta                                              |
| Pago con apoderamiento er                                  | I la cuenta del obligado                               |
| Entidades financieras disponib                             | iles y horarios de servicio para cargo en cuenta       |
|                                                            |                                                        |

Figura 6 – Pantalla de pasarela de pagos de la AEAT

En dicha pantalla se deberá introducir las cuatro primeras letras del primer apellido del titular del certificado y pulsar sobre "Pulse para firmar y enviar a AEAT/EEFF"

Posteriormente aparecerá una pantalla indicando la información del pago que se firma. Pulse el botón "Pulse para Continuar"

| Firma Digital<br>USTED VA A FIRMAR LA SIG<br>JUSTIFICANTE:<br>NIF/CIF:<br>IMPORTE DEL INGRESO:<br>CODIGO DE LA CUENTA: | UIENTE INFORMACIÓN:<br>1951, 67<br>2100-3457-47 |
|----------------------------------------------------------------------------------------------------|-------------------------------------------------|
| Elija el certificado con el que                                                                                        | INUAR CANCELAR                                  |

Figura 7 – Firma de información de pago

Si el pago se realiza correctamente, aparecerá en pantalla el comprobante del pago de la AEAT.

| and the state of the state of the state   |                                                                                           |
|-------------------------------------------|-------------------------------------------------------------------------------------------|
| consulta de pago de tas                   | as a traves de la <u>ALA I</u>                                                            |
| $\mathbf{X}$                              |                                                                                           |
|                                           |                                                                                           |
| "la Caixa"<br>Regibe de Dago de Tanan con | Cargo an Culotta                                                                          |
| Número de justificante                    | Cargo en Cuenta                                                                           |
| vaniero de justilicante                   |                                                                                           |
| Fecha del pago                            |                                                                                           |
| 10/12/2009                                |                                                                                           |
| Código entidad Oficina                    | Código cuenta cliente                                                                     |
| 2100 3457                                 | 2100 3457 47                                                                              |
| Importe ingresado                         |                                                                                           |
| 1.951,67 Euros                            |                                                                                           |
| NIF / CIF                                 | Apellidos y nombre o razón social                                                         |
|                                           | RIBES SAEZ PABLO                                                                          |
| NRC asignado                              |                                                                                           |
|                                           |                                                                                           |
| ste recibo surte los efectos l            | iberatorios para con el Tesoro Público señalados en el Reglamento General de Recaudación. |
|                                           |                                                                                           |
| lota:<br>Este NRC no permite la prese     | ntación telemática de declaraciones-liquidaciones o autoliquidaciones que no sean tasas   |
|                                           |                                                                                           |
|                                           |                                                                                           |

Figura 8 – Pantalla de comprobante de pago de la AEAT

Esta pantalla aparece durante unos segundos y posteriormente se muestra el justificante del pago realizado.

|                                                  | CA                                       |             | CSN SECURIDAD NUCLI |
|--------------------------------------------------|------------------------------------------|-------------|---------------------|
| o/ <u>Oficina Virtual/ Tasas/ Pago de tasas/</u> |                                          |             |                     |
| 'ago de tasas                                    |                                          |             |                     |
| Acuse de recibo del pago telemático              |                                          |             |                     |
| Justificante AEAT                                | Fecha                                    | 10/12/2009  |                     |
|                                                  | Impor                                    | te 1.951,67 |                     |
| NRC                                              | 11 (14) (14) (14) (14) (14) (14) (14) (1 |             |                     |
| NRC NIF                                          | Banco                                    | 2100        |                     |
| NRC NIF                                          | Banco                                    | 2100        |                     |

Figura 9 – Acuse de recibo de pago telemático

Si se desea obtener un justificante del pago realizado pulsar sobre el botón "Imprimir justificante"

## 3. Consulta de Pagos en AEAT

Al seleccionar este servicio aparece en pantalla un formulario en el que debe cumplimentar la siguiente información: Referencia CSN, NIF/NIE e importe de la liquidación sobre la que se quiere consultar el pago, tal y como se indica en la siguiente figura:

| SEDE ELECT                                                                                     | RUNICA                                                                                   |                                  |
|------------------------------------------------------------------------------------------------|------------------------------------------------------------------------------------------|----------------------------------|
| o/ <u>Oficina Virtual</u> / <u>Pago de tasas</u> / <u>C</u>                                    | nsulta pagos en AEAT/                                                                    | lunes, 05 de octubre 2           |
| onsulta de pagos                                                                               |                                                                                          |                                  |
|                                                                                                |                                                                                          |                                  |
| Introduzca referencia, NIF/NIE d<br>Formulario de búsqueda de lix<br>Referencia CSN *<br>NIF * | el titular de la liquidación e importe total y pulse continuar. Los campos<br>uidaciones | marcados con * son obligatorios. |

Figura 10 -Identificación de liquidación (Consulta de pagos)

Una vez cumplimentados los datos y pulsado el botón Continuar

NOTA: Para poder realizar la consulta del pago en la AEAT es necesario estar en posesión de un certificado digital válido de clase 2CA.

El sistema solicitará la identificación un certificado digital

| Elegir ur | n certificado digital 🛛 🛛 🛛 🔀                                                              |
|-----------|--------------------------------------------------------------------------------------------|
|           | cación<br>El sitio web que desea ver solicita una identificación.<br>Elija un certificado. |
|           | Nombre Emisor                                                                              |
|           | FNM1 Clase 2 CA                                                                            |
|           | Más información Ver certificado                                                            |
|           | Aceptar Cancelar                                                                           |

Figura 11 – Solicitud de certificado

Seleccione el certificado y pulse Aceptar. Opcionalmente (en función de la configuración del mismo) solicitará la introducción de la clave privada

| Se están firm | ando datos con su clave privada de inter 🗙                         |
|---------------|--------------------------------------------------------------------|
|               | Una aplicación está solicitando acceso a un elemento<br>protegido. |
| €€)           | Clave privada de CryptoA •••••••                                   |
|               | Aceptar Cancelar Detailes                                          |

Figura 12 – Solicitud de clave privada

El sistema comprobará que el certificado es válido, y mostrará en pantalla el detalle de la liquidación asociada.

| SEDE ELEC                              | TRONICA                        |                                |                                   | CSN CONSEJO DE SEGURIDAD NUCLEAR |
|----------------------------------------|--------------------------------|--------------------------------|-----------------------------------|----------------------------------|
| Inicio/ Oficina Virtual/ Tasas/ Modelo | s y formularios/               |                                |                                   | viernes, 11 de diciembre 2009    |
| Modelos y formularios                  |                                |                                |                                   |                                  |
|                                        |                                |                                |                                   |                                  |
| Datos de la Liquidación                |                                |                                |                                   |                                  |
| Referencia CSN                         |                                | Justificante AEAT              |                                   |                                  |
| Fecha devengo                          | 31/12/2008                     | Instalación                    |                                   |                                  |
| NIF                                    |                                | Estado DEF                     | RECHO OPERATIVO                   |                                  |
| Concepto                               | INSPECCIÓN Y CONTROL DE FUNCIO | INAMIENTO DE LAS INSTALACIONES | RADIACTIVAS DE TERCERA CATEGORÍA. | ART* 16.B)                       |
| Hecho imponible                        | INSP. Y CONTROL DE ILRR AF     | RT° 16.B)                      |                                   |                                  |
| Importe total (€)                      | 1.605,74                       |                                |                                   |                                  |
| Datos de la Cuenta de Pag              | 0.                             |                                |                                   |                                  |
| NIF/CIF titular                        |                                |                                |                                   |                                  |
| Número de la<br>cuenta corriente       |                                |                                |                                   |                                  |
|                                        |                                | Consultar Pago                 | Volver                            |                                  |
| <                                      |                                |                                |                                   | >                                |

Figura 13 - Detalle de liquidación (consulta de pagos)

Introduzca el número de cuenta corriente en la que se realizó el pago y pulse el botón "Consultar Pago". Si se desea volver a la pantalla anterior pulse el botón "Volver"

El sistema redirigirá al usuario a la pasarela de pago de la AEAT, en donde se procederá físicamente a la comprobación del pago correspondiente.

| Agencia Tributaria                                                                                                    |
|----------------------------------------------------------------------------------------------------|
| Consulta de pago de tasas a través de la <u>AEAT</u>                                                                                                    |
| Con cargo en cuenta                                                                                                    |
| Simulación por el organismo gestor                                                                                                    |
| Ayuda                                                                                                    |
| Por seguridad, las comunicaciones se realizan cifradas                                                                                                    |
| Dato de la liquidación o autoliquidación de tasa<br>* Número de justificante                                                                                                    |
| Datos identificativos del obligado al pago         * NIF / CIF.       * Apellido (comienzo)                                                                                     |
| Datos económicos * Importe del ingreso 1605,74 Euros                                                                                                    |
| Código cuenta cliente         Entidad Oficina D.C.       Número cuenta         2100       3457       47         Pago con apoderamiento en la cuenta del obligado       Deladore |
| Entidades financieras disponibles y horarios de servicio para cargo en cuenta                                                                                                   |
| 2100 CAJA AHORROS Y PENSIONES DE BARCELONA (LA CAIXA)                                                                                                    |

Figura 14 – Pantalla de pasarela de pagos de la AEAT

En dicha pantalla se deberán introducir las cuatro primeras letras del primer apellido del titular del certificado y pulsar sobre "Pulse para firmar y enviar a AEAT/EEFF"

Posteriormente aparecerá una pantalla indicando la información del pago que se firma. Pulse el botón "Pulse para Continuar"

| Firma Digital                                                                                                    |
|----------------------------------------------------------------------------------------------------|
| USTED VA A FIRMAR LA SIGUIENTE INFORMACIÓN:<br>JUSTIFICANTE:<br>NIF/CIF:<br>IMPORTE DEL INGRESO: 1605.74<br>CODIGO DE LA CUENTA: 2100-3457-47 |
| Elija el certificado con el que va a firmar                                                                                                   |

Figura 15 – Firma de información de pago

Si el pago se realizó correctamente, aparecerá en pantalla el comprobante del pago de la AEAT.

| Consulta de pago de tas      | as a través de la <u>AEAT</u>                                                             |
|------------------------------|-------------------------------------------------------------------------------------------|
| $\mathbf{X}$                 |                                                                                           |
| 'la Caixa"                   |                                                                                           |
| lecibo de Pago de Tasas con  | Cargo en Cuenta                                                                           |
| Número de justificante       |                                                                                           |
|                              |                                                                                           |
| echa del pago                |                                                                                           |
| 10/12/2009                   |                                                                                           |
| Codigo entidad Oficina       | Codigo cuenta cliente                                                                     |
| 2100 3457                    | 2100 3457 47                                                                              |
| Inporte ingresado            |                                                                                           |
| VIE / CIE                    | Apellidos y nombre o razón social                                                         |
|                              | RIRES SAFZ PARI O                                                                         |
| VRC asignado                 |                                                                                           |
|                              |                                                                                           |
|                              |                                                                                           |
| ste recibo surte los efectos | iberatorios para con el Tesoro Público señalados en el Reglamento General de Recaudación. |
| lota:                        |                                                                                           |
| ste NRC no permite la prese  | ntación telemática de declaraciones-liquidaciones o autoliquidaciones que no sean tasas.  |
|                              |                                                                                           |

Figura 16 – Pantalla de comprobante de pago de la AEAT

Esta pantalla aparece durante unos segundos y posteriormente se muestra el justificante del pago realizado.

| Inicio/ Oficina Virtual/ Tasas/ Modelos y formularios/         Modelos y formularios         Acuse de recibo del pago telemático         Justificante AEAT       Fecha         Importe       1.605,74         NIF       Banco       2100 | viernes, 11 de diciembre 2009 |
|----------------------------------------------------------------------------------------------------|-------------------------------|
| Modelos y formularios         Acuse de recibo del pago telemático         Justificante AEAT       Fecha         Importe       1.605,74         NIE       Banco       2100                                                                |                               |
| Acuse de recibo del pago telemático         Justificante AEAT       Fecha         NRC       Importe         NIF       Banco                                                                                                    |                               |
| Justificante AEAT     Fecha     11/12/2009       NRC     Importe     1.605,74       NIF     Banco     2100                                                                                                    |                               |
| NRC Importe 1.605,74<br>NIF Banco 2100                                                                                                    |                               |
| NIF Banco 2100                                                                                                    |                               |
|                                                                                                    |                               |
| Imprimir justificante                                                                                                    |                               |

Figura 17 – Acuse de recibo de pago telemático (consulta de pagos)

Si se desea obtener un justificante del pago realizado pulsar sobre el botón "Imprimir justificante"

## 4. Modelos y Formularios

NOTA: Para poder utilizar este servicio es necesario estar en posesión de un certificado digital de persona jurídica válido de clase 2CA.

Inicialmente el sistema solicitará la identificación un certificado digital

| Elegir ur | certificado digital                                         | ? 2                            | < |
|-----------|-------------------------------------------------------------|--------------------------------|---|
|           | ación<br>El sitio web que desea ve<br>Elija un certificado. | r solicita una identificación. |   |
|           | Nombre                                                      | Emisor                         |   |
|           |                                                             | FNMT Clase 2 CA                |   |
|           | <u>M</u> ás inf                                             | ormación Ver certificado       |   |
|           |                                                             | Aceptar Cancelar               |   |

Figura 18 – Solicitud de certificado

Seleccione el certificado y pulse Aceptar. Opcionalmente (en función de la configuración del mismo) solicitará la introducción de la clave privada

| Se están firma | ando datos con su clave privada de inter 🗙                                                                    |
|----------------|----------------------------------------------------------------------------------------------------|
|                | Una aplicación está solicitando acceso a un elemento<br>protegido.                                            |
|                | Clave privada de CryptoA •••••••• <br><u>R</u> ecordar contraseña<br><u>Aceptar</u> Cancelar <u>D</u> etalles |

Figura 19 – Solicitud de clave privada

Si el certificado digital es válido se presentará en pantalla el formulario de selección de la tasa que se desea pagar.

|                                                                                                    | nomor                                                                              |                                                                                    | USN SEGURIDAD NUC          |
|----------------------------------------------------------------------------------------------------|------------------------------------------------------------------------------------|------------------------------------------------------------------------------------|----------------------------|
| / <u>Oficina Virtual</u> / <u>Tasas</u> / <u>Modelos y</u>                                                                                                    | formularios/                                                                       |                                                                                    | viernes, 11 de diciembre 2 |
| odelos y formularios                                                                                                    |                                                                                    |                                                                                    |                            |
| 2.                                                                                                    |                                                                                    |                                                                                    |                            |
| os campos marcados con * so                                                                                                    | in obligatorios.                                                                   |                                                                                    |                            |
| latos Fiscales                                                                                                    |                                                                                    |                                                                                    |                            |
|                                                                                                    |                                                                                    | _                                                                                  |                            |
| NIF/NIE *                                                                                                    |                                                                                    | Nombre y apellidos "                                                               |                            |
| Nombre via                                                                                                    | Later Facelare                                                                     | Diax                                                                               |                            |
| PULLA                                                                                                    | Letra Escalera                                                                     | PISO PIERTA                                                                        |                            |
| Provincia *                                                                                                    | ↓ ↓ ↓ ↓ ↓ ↓ ↓ ↓ ↓ ↓ ↓ ↓ ↓ ↓ ↓ ↓ ↓ ↓ ↓                                              | Municipio *                                                                        |                            |
| Provincia *                                                                                                    | ×                                                                                  | Municipio *                                                                        |                            |
| Provincia *                                                                                                    |                                                                                    | Municipio *                                                                        |                            |
| Provincia *                                                                                                    | vición son distintos a los suminist                                                | Municipio * v<br>Email<br>rados en este apartado? * SI v                           |                            |
| Provincia *                                                                                                    | vición son distintos a los suminist                                                | Municipio * v<br>Email<br>rados en este apartado? * Si v                           |                            |
| Provincia *                                                                                                    | vición son distintos a los suminist                                                | Municipio *  Email rados en este apartado? * Si v                                  |                            |
| Provincia *                                                                                                    | Inción son distintos a los suminist                                                | Municipio * 💌<br>Email<br>rados en este apartado? * SI 💌                           |                            |
| Provincia *                                                                                                    | Inción son distintos a los suminist                                                | Municipio *                                                                        |                            |
| Provincia *                                                                                                    |                                                                                    | Municipio *                                                                        |                            |
| Provincia *                                                                                                    | Inción son distintos a los suminist                                                | Municipio *                                                                        |                            |
| Provincia * Código Postal * ¿Los datos de notifica tatos de Notificación Nombre Vía * Provincia * Código Postal *                                                                                                    | Inción son distintos a los suminist                                                | Municipio *                                                                        |                            |
| Provincia *<br>Código Postal *<br>¿Los datos de notifica<br>Latos de Notificación<br>Nombre Vía *<br>Provincia *<br>Código Postal *                                                                                                    | ación son distintos a los suminist                                                 | Municipio * v<br>Email<br>rados en este apartado? * Si v<br>Municipio * v<br>Email |                            |
| Provincia *<br>Código Postal *<br>¿Los datos de notifica<br>Los datos de notifica<br>Nombre Vía *<br>Provincia *<br>Código Postal *                                                                                                    | a                                                                                  | Municipio * v<br>Email<br>rados en este apartado? * SI v<br>Municipio * v<br>Email |                            |
| Provincia *<br>Código Postal *<br>¿Los datos de notifica<br>Los datos de notifica<br>Nombre Vía *<br>Provincia *<br>Código Postal *                                                                                                    | a<br>LICENCIAS, TITULOS Y ACR<br>LICENCIAS DE INSTALACIOI                          | Municipio *                                                                        |                            |
| Provincia * Código Postal * Código Postal * Codigo Postal * Codificación<br>Nombre Vía * Provincia * Código Postal * Código Postal * Código Posta | a  LICENCIAS, TITULOS Y ACR  LICENCIAS DE INSTALACIOI  RENOVACIÓN DE OPERADO       | Municipio *                                                                        |                            |
| Provincia * Código Postal * Código Postal * Código Postal * Codificación<br>Nombre Vía * Provincia * Código Postal * Código Postal * Código Posta | a a LICENCIAS, TITULOS Y ACR LICENCIAS DE INSTALACIOI RENOVACIÓN DE OPERADO 122.84 | Municipio *                                                                        |                            |

Figura 20 – Pantalla de definición de la tasa

El formulario tiene la siguiente estructura:

- o Domicilio Fiscal, en donde se incluirá la siguiente información:
  - NIF/NIE: campo obligatorio de solo lectura en el que se muestra el NIF/NIE obtenido del certificado digital.
  - Nombre y Apellidos: campo obligatorio de solo lectura en el que se muestra el valor del nombre, apellido 1 y apellido 2 concatenados del usuario obtenidos del certificado digital.
  - Nombre Vía: campo obligatorio en el que se debe introducir el nombre de la vía del domicilio fiscal
  - Portal: campo obligatorio en el que se debe introducir el portal del domicilio fiscal
  - Letra: campo opcional en el que se puede introducir la letra del portal del domicilio fiscal

- Escalera: campo opcional en el que se puede introducir la escalera del portal del domicilio fiscal
- Piso: campo opcional en el que se puede introducir el piso del domicilio fiscal
- Puerta: campo opcional en el que se puede introducir la puerta del domicilio fiscal
- Provincia: campo obligatorio en el que se debe seleccionar un valor
- Municipio: campo obligatorio en el que se debe seleccionar un valor
- C.P.: campo obligatorio en el que se debe introducir el código postal
- Correo electrónico: campo opcional
- Domicilio de Notificación: Se preguntará si el domicilio de notificación es distinto del domicilio fiscal, en cuyo caso se habilitarán los siguientes campos:
  - Nombre Vía: campo obligatorio
  - Provincia: campo obligatorio en el que se debe seleccionar un valor
  - Municipio: campo obligatorio en el que se debe seleccionar un valor
  - C.P.: campo obligatorio
- Datos identificativos de la Tasa:
  - Tipo de licencia: campo obligatorio en el que se debe seleccionar un valor
  - Nivel: campo obligatorio en el que se debe seleccionar un valor
  - Tipo Instalación: campo obligatorio en el que se debe seleccionar un valor
  - Importe. campo informativo del importe de la tasa

Una vez cumplimentados los datos y pulsado el botón Crear, el sistema:

- En caso de que exista algún campo obligatorio pendiente de cumplimenta ó erróneo, el sistema mostrará el aviso correspondiente
- En caso de no existir campo obligatorio vacíos o erróneos, el sistema pedirá confirmación antes de crear la autoliquidación
- Si se responde afirmativamente a la pregunta anterior el sistema creará la autoliquidación en los sistemas de información del CSN y mostrará el detalle de la misma

|                                | viernes, 11 de dici                                                                                                    | embre 1 |
|--------------------------------|----------------------------------------------------------------------------------------------------|---------|
| Oficina Virtual/ Tasas/ Modelo | s y formularios/                                                                                                    |         |
| odelos y formularios           |                                                                                                    |         |
| atos de la Liquidación         |                                                                                                    |         |
| Referencia CSN                 | Justificante AEAT                                                                                                    |         |
| Fecha devengo                  | 11/12/2009                                                                                                    |         |
| NIF                            | Estado DERECHO OPERATIVO                                                                                                    |         |
| Concepto                       | PRUEBAS, ESTUDIOS, INFORMES Y EVALUACIONES PARA LA RENOVACIÓN DE LICENCIAS DE OPERADOR DE INSTALACIONES RADIACTIVAS DE<br>SEGUNDA Y TERCERA CATEGORÍA ARTº 19 | < 1     |
| Hecho imponible                | INFORME RENOVACIÓN LICENCIAS ARTº 19                                                                                                    |         |
| Importe total (€)              | 122,84                                                                                                    |         |
| Descarga de i                  | mpresos para el pago                                                                                                    |         |
|                                |                                                                                                    |         |

Figura 21 - Detalle de liquidación (Modelos y formularios)

Los pasos seguidos a partir de este punto son idénticos a los indicados en el apartado *Pago de Tasas* desde la pantalla de detalle de la liquidación.

## 5. Consulta de Tasas

NOTA: Para poder utilizar este servicio es necesario estar en posesión de un certificado digital válido de clase 2CA.

Inicialmente el sistema solicitará la identificación un certificado digital

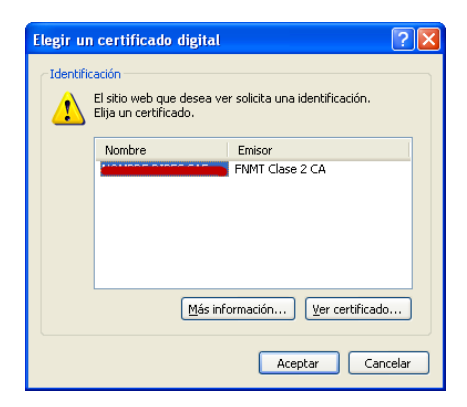

Figura 22 – Solicitud de certificado

Seleccione el certificado y pulse Aceptar. Opcionalmente (en función de la configuración del mismo) solicitará la introducción de la clave privada

| Se están firm | ando datos con su clave privada de inter 🗙                         |
|---------------|--------------------------------------------------------------------|
|               | Una aplicación está solicitando acceso a un elemento<br>protegido. |
| <b>A</b>      | Clave privada de CryptoA •••••••                                   |
|               | Aceptar Cancelar Detalles                                          |

Figura 23 – Solicitud de clave privada

Si el certificado digital es válido se presentará la pantalla de selección de la liquidación que se desea consultar.

|                                                                                                    | monica                                                          |                        |
|----------------------------------------------------------------------------------------------------|-----------------------------------------------------------------|------------------------|
| / <u>Oficina Virtua</u> l/ <u>Pago de tasas</u> / (                                                            | Consulta de tasas/                                              | lunes, 05 de octubre 2 |
| onsulta de tasas                                                                                               |                                                                 |                        |
|                                                                                                    |                                                                 |                        |
| <sup>o</sup> uede introducir una referenci<br>formulario de búsqueda de li                                     | a o un importe total como criterios de búsqueda<br>iquidaciones |                        |
| Puede introducir una referenci<br><sup>*</sup> ormulario de búsqueda de li<br>NIF<br>Referencia CSN<br>Importe | a o un importe total como criterios de búsqueda  iquidaciones   |                        |

Figura 24 – Pantalla de definición de la tasa

En esta pantalla se puede:

- o Introducir referencia CSN e importe de la liquidación y pulsar "Continuar"
- o Pulsar "Continuar"

En pantalla se mostrará la lista de liquidaciones que cumple con la condición de búsqueda y que están pendientes de pago

|              |                                  | viernes, 11 de dicie |               |                      |               |  |
|--------------|----------------------------------|----------------------|---------------|----------------------|---------------|--|
| a Virtual/ 1 | asas/ <u>Consulta de tasas</u> / |                      |               |                      |               |  |
| ilta de l    | asas                             |                      |               |                      |               |  |
|              |                                  |                      |               |                      |               |  |
| en de liq    | lidaciones                       |                      |               |                      |               |  |
| one una l    | iquidación y pulse continuar.    |                      |               |                      |               |  |
|              | Referencia CSN                   | Periodo              | ÷ Instalación | ÷ Importe total      | Fecha devengo |  |
| С            |                                  |                      |               | 409,47 €             | 09/12/2009    |  |
| C            |                                  |                      |               | 122,84 €             | 10/12/2009    |  |
|              |                                  |                      |               | 122,84€              | 10/12/2009    |  |
| C            |                                  |                      |               | 122,84€              | 10/12/2009    |  |
| с<br>с       |                                  |                      |               |                      |               |  |
| C<br>C       |                                  |                      |               | 286,62€              | 11/12/2009    |  |
|              |                                  |                      |               | 286,62 €<br>122,84 € | 11/12/2009    |  |

Figura 25 – Resumen de liquidaciones

Seleccione la liquidación que desea consultar y pulse "Continuar".

Los pasos seguidos a partir de este punto son idénticos a los indicados en el apartado *Pago de Tasas* desde la pantalla de detalle de la liquidación.

## 6. Cláusula de información del tratamiento de datos de carácter personal

El Consejo de Seguridad Nuclear, en su carácter de organismo responsable del fichero, le informa de que los datos personales que proporcione en respuesta al presente formulario serán incorporados a un fichero automatizado creado con la finalidad de gestionar el cobro de tasas que conllevan ciertos servicios prestados por el Consejo de Seguridad Nuclear inscrito a tal efecto en el Registro General de Protección de Datos. Dichos datos serán recogidos y tratados en cumplimiento de la Ley Orgánica 15/1999, de 13 de diciembre, de Protección de Datos de Carácter Personal y del resto de la normativa de desarrollo. Puede ejercitar sus derechos de acceso, rectificación, cancelación u oposición dirigiéndose por escrito a la siguiente dirección: Protección de Datos, Consejo de Seguridad Nuclear, c/ Pedro Justo Dorado Dellmans, 11, 28040 MADRID